## How can I pay a tax via Internet Banking (IB)?

1. Open "**Payments**" section in the main menu of Internet Banking and choose "**Tax payments**" function.

| ints ~ Money Transfer ~ | Currency Exchange Y Credit Cards | ✓ Payments ✓  | Q 1                                                                                |
|-------------------------|----------------------------------|---------------|------------------------------------------------------------------------------------|
| D INSTANT PAYMENTS      | TAXES, FEES, FINES               | AUTO PAYMENTS | (h) DomirBank                                                                      |
| Payment                 | Tax Payment                      | Megacom       |                                                                                    |
| Cancellation            | Traffic fine payment             |               | Интернет-                                                                          |
| Status                  | Status                           |               | Банкинг                                                                            |
|                         |                                  |               | • TES TOJOMAOP<br>(naxagnaudoka thellinen, yaaadyn<br>Galaximaa, umregnen 2063)    |
|                         |                                  |               | уйдөн чыкластан аналаруз<br>• МОМЕНТИЛЬНЫЕ ПЛАТЕКИ<br>Гахманаларан участь лобисына |
|                         |                                  |               | своль, шитериетт и md.).<br>не выходя из дома ими офиса                            |
|                         |                                  |               | +996 (312) 610 - 610<br>www.demifbank.kg                                           |

2. Choose the type of tax, oblast, region, aiyl aimak, and the amount of the tax. Choose Next

| bank for your life                |                          |                                   |                                |                                                 |    |                                                                                                    |  |  |
|-----------------------------------|--------------------------|-----------------------------------|--------------------------------|-------------------------------------------------|----|----------------------------------------------------------------------------------------------------|--|--|
| Accounts - Money Transfer -       | Currency Exchange ~      | Credit Cards ~                    | Payments ~                     |                                                 | Q  | 1 ×                                                                                                    |  |  |
| Tax Payment                       |                          |                                   |                                |                                                 |    | Assistant                                                                                                    |  |  |
| Tax data<br>Enter tax information | 2<br>TIN<br>Indicate TIN | 3<br>Tax payer<br>Check Tax payer | 4<br>Account<br>Select Account | 5<br>Check data<br>Final check of data to be se | nt | Instruction for taxpayer  Information Tax payments, which were paid from 11:46 a.m. of previous day till 11:45 a.m. of current day, should be made with up the date "upper take". Tax      |  |  |
| Select payee                      | Please, select           |                                   |                                | ~                                               |    | value date "current payment day". Tax<br>payments, which were paid from 11:46<br>a.m. of current day till 11:45 a.m. of next<br>day, should be made with value date<br>"next payment day". |  |  |
| Tax type                          | Земельный налог се       | льскохозяйственн                  | ого назначения                 | ~                                               |    |                                                                                                    |  |  |
| Tax region                        | г. Бишкек                |                                   |                                | ~                                               |    |                                                                                                    |  |  |
| Tax district                      | Октябрьский р-н          |                                   |                                | ~                                               |    |                                                                                                    |  |  |
| Tax Sub district                  | Nothing selected         |                                   |                                | ~                                               |    |                                                                                                    |  |  |
| Amount                            | 0.00                     |                                   |                                | KGS                                             |    |                                                                                                    |  |  |
|                                   |                          |                                   |                                | Previous Next                                   |    |                                                                                                    |  |  |

3. In case of payment of individuals' vehicles tax the customer should additionally fill in the line "State number of the vehicle". Choose Next

| benk for your life                |                          |                                   |                                |                                |                         |                                                                                                    |  |  |
|-----------------------------------|--------------------------|-----------------------------------|--------------------------------|--------------------------------|-------------------------|----------------------------------------------------------------------------------------------------|--|--|
| counts ~ Money Transfer ~         | Currency Exchange ~      | Credit Cards ~                    | Payments ~                     |                                | Q                       | 1                                                                                                    |  |  |
| ax Payment                        |                          |                                   |                                |                                |                         | Assistant                                                                                                    |  |  |
| Tax data<br>Enter tax information | 2<br>TIN<br>Indicate TIN | 3<br>Tax payer<br>Check Tax payer | 4<br>Account<br>Select Account | 5<br>Check<br>Final check of d | data<br>lata to be sent | Instruction for taxpayer<br>i Information<br>Tax payments, which were paid from<br>11:46 a.m. of previous day till 11:45 a<br>of current day, should be made with<br>value date "current payment day", Tay |  |  |
| Select payee                      | Please, select           |                                   |                                |                                | ~                       | value date current payment day                                                                                                    |  |  |
| Tax type                          | Налог на транспорт       | ные средства физи                 | ческих лиц                     |                                | ^                       |                                                                                                    |  |  |
| Tax region                        | г. Бишкек                |                                   |                                |                                | ~                       |                                                                                                    |  |  |
| Tax district                      | Октябрьский р-н          |                                   |                                |                                | ~                       |                                                                                                    |  |  |
| Tax Sub district                  | Nothing selected         |                                   |                                |                                | ~                       |                                                                                                    |  |  |
| Vehicle license plate number      | Vehicle license plate    | number                            |                                |                                |                         |                                                                                                    |  |  |
| Amount                            | 0.00                     |                                   |                                |                                | KGS                     |                                                                                                    |  |  |
|                                   |                          |                                   |                                | Previous                       | Next                    |                                                                                                    |  |  |

4. If you would like to save the taxpayer information for the easy payment for the same tax in future, please, tick in the field "**Save details for the future use**" (this tick will be requested after completion of tax payment) and give it a "**Convenient name**". This option saves TIN, tax type, oblast, region and aimak. Thus in case of future tax payment you should only "**Choose recipient**" without entering additional details. Choose **Next** 

| DemirBank<br>bank for your life   |                                        |                                   |                                |                                                   |                                                                                                    |  |  |  |
|-----------------------------------|----------------------------------------|-----------------------------------|--------------------------------|---------------------------------------------------|----------------------------------------------------------------------------------------------------|--|--|--|
| Accounts ~ Money Transfer         | <ul> <li>Currency Exchange </li> </ul> | Credit Cards ∽                    | Payments ~                     | Q                                                 | <b>*</b>                                                                                                    |  |  |  |
| Tax Payment                       |                                        |                                   |                                |                                                   | Assistant                                                                                                    |  |  |  |
| Tax data<br>Enter tax information | 2<br>TIN<br>Indicate TIN               | 3<br>Tax payer<br>Check Tax payer | 4<br>Account<br>Select Account | 5<br>Check data<br>Final check of data to be sent | Instruction for taxpayer <i>i</i> Information Tax payments, which were paid from 11:46 a.m. of previous day till 11:45 a.m. of current day, should be made with value date "urrent payment day" Tax |  |  |  |
| Select payee                      | Please, select                         |                                   |                                | ~                                                 | payments, which were paid from 11:46<br>a.m. of current day till 11:45 a.m. of next<br>day, should be made with value date<br>"next payment day".                                                   |  |  |  |

## 5. Enter your TIN in the next field. Choose **Next**

| DemirBank<br>bank for your life   |                             |                                   |                                |                                                   |                                                                                                    |  |  |  |
|-----------------------------------|-----------------------------|-----------------------------------|--------------------------------|---------------------------------------------------|----------------------------------------------------------------------------------------------------|--|--|--|
| Accounts ~ Money Tran             | nsfer ~ Currency Exchange ~ | Credit Cards ~                    | Payments ~                     | Q                                                 | <b>1</b>                                                                                                    |  |  |  |
| Tax Payment                       |                             |                                   |                                |                                                   | Assistant                                                                                                    |  |  |  |
| Tax data<br>Enter tax information | TIN<br>Indicate TIN         | 3<br>Tax payer<br>Check Tax payer | 4<br>Account<br>Select Account | 5<br>Check data<br>Final check of data to be sent | <ul> <li>Instruction for taxpayer</li> <li><i>i</i> Information</li> <li>Attention: paid tax amount is not refundable and cannot be cancelled!</li> <li>Please, indicate a region, district and</li> </ul>                                                                                                    |  |  |  |
| TIN                               | number                      |                                   |                                | Previous Next                                     | aimak at the place of location /<br>registration of the property or business.<br>The tax should be paid by one payment ,<br>including commission.<br>For example: Tax amount is 3500 KGS,<br>commission is 20 KGS, so you should<br>pay 3520 KGS by one payment. If you will<br>pay 3000 KGS at first and 520 KGS after,<br>the payment will not be accepted. |  |  |  |

6. In case of the right TIN the system will show the name of taxpayer. It helps to check the correctness of the TIN. If the TIN is correct, choose **Next**, If incorrect, choose **Previous** 

7. Choose an account in KGS which is required for the tax payment, if you have several accounts. Choose **Next** 

| db D                  | emirBank           | K                   |                              |                        |                                                         |   |                                                                                                    |
|-----------------------|--------------------|---------------------|------------------------------|------------------------|---------------------------------------------------------|---|----------------------------------------------------------------------------------------------------|
| Accounts ~            | Money Transfer ~   | Currency Exchange ~ | Credit Cards 🗸               | Payments ~             |                                                         | Q | 1                                                                                                    |
| Tax Payment           |                    |                     |                              |                        |                                                         |   | Assistant                                                                                                    |
| Tax (<br>Enter tax in | data<br>nformation | TIN<br>Indicate TIN | Tax payer<br>Check Tax payer | Account<br>Select Acco | 5<br>t Check data<br>unt Final check of data to be sent |   | <ul> <li>Instruction for taxpayer</li> <li>information</li> <li>Attention: paid tax amount is not refundable and cannot be cancelled!</li> </ul>                                   |
| Accoun                | it No              | Branch              | Balance                      |                        | Available Balance                                       |   | In case of overpayment the overpaid<br>amount of tax is placed on the personal<br>account of the taxpayer.                                                                         |
| • 13                  | 8418               | 010 ДКИБ-Главный    | 5,602.35                     | KGS                    | 5,602.35 KGS                                            |   | Please, indicate a region, district and<br>aimak at the place of location /                                                                                                    |
| 0 84                  | 5155               | 010 ДКИБ-Главный    | 0.00 KGS                     | 3                      | 0.00 KGS                                                |   | registration of the property or economic activity.                                                                                                    |
|                       |                    |                     | 1                            |                        | Previous Next                                           |   | If the type of tax or one of the below<br>details are specified by you incorrectly,<br>the Bank is not responsible for it. In this<br>case you should apply the Tax<br>Inspection. |

8. Check the correctness of details in the next field of the IB and click "Finish" for the payment or choose "Previous" for changing of entered details. This stage is the final one – the money are debited from your account

| Accounts v Money Transfer v       | Currency Exchange ~ | Credit Cards 🛩               | Payments ~                         | ç                                            | . ≨ | • ·                          |
|-----------------------------------|---------------------|------------------------------|------------------------------------|----------------------------------------------|-----|------------------------------|
|                                   |                     |                              |                                    |                                              |     |                              |
| Tax Payment                       |                     |                              |                                    |                                              |     | Assistant                    |
| <b>Ø</b>                          | <b>Ø</b>            | <b>~</b>                     | <b>Ø</b>                           | (Ø)                                          |     | III Instruction for taxpayer |
| Tax data<br>Enter tax information | TIN<br>Indicate TIN | Tax payer<br>Check Tax payer | Account<br>Select Account          | Check data<br>Final check of data to be sent |     |                              |
| Title                             |                     | Value                        |                                    |                                              |     |                              |
| Name Surname                      |                     |                              |                                    |                                              |     |                              |
| TIN                               |                     | 1280519                      | 9401869                            |                                              |     |                              |
| Region                            |                     | г. Бишке                     | к                                  |                                              |     |                              |
| District                          |                     | Ленинск                      | ий р-н                             |                                              |     |                              |
| Sub district                      |                     |                              |                                    |                                              |     |                              |
| Accepted Amount                   |                     | 200 KGS                      |                                    |                                              |     |                              |
| Commission                        |                     | 5.1 KGS                      |                                    |                                              |     |                              |
| Amount to be paid                 |                     | 205.1 KG                     | s                                  |                                              |     |                              |
| Description                       |                     | Земельн<br>Ленинск           | ый налог сельскохозяйсте<br>ий р-н | енного назначения,                           |     |                              |
| Save for future use               |                     | escription                   |                                    |                                              |     |                              |
|                                   |                     |                              |                                    | Previous Finish                              |     |                              |

9. In case of successful tax payment you will see the confirmation with opportunity to immediate **print of the check**.

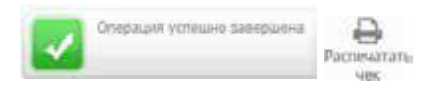

If you would like to see the tax payment you have made, open **State** menu. This menu gives you an opportunity to download the tax payments choosing both specific tax, and all types of taxes and the time interval. Herewith, there is a state for each payment and opportunity to **print checks** repeatedly and save it in the electronic form.